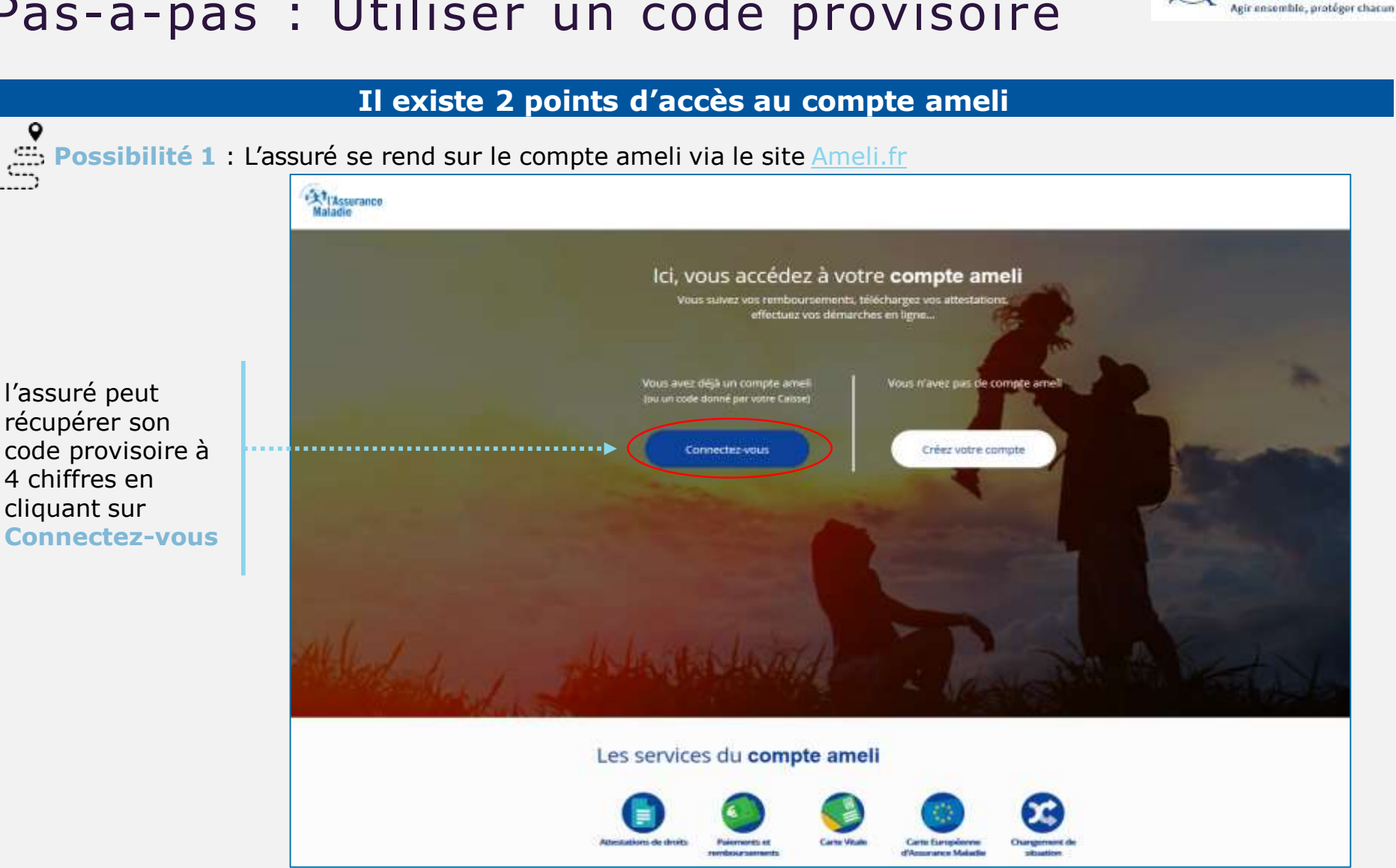

Assurance

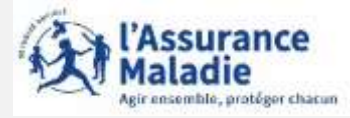

Première visite ? Créer un compte

Possibilité 2 : L'assuré se rend sur le compte ameli via le site assure.ameli.fr

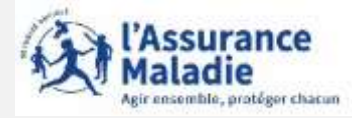

L'assuré complète les informations pour récupérer son code provisoire

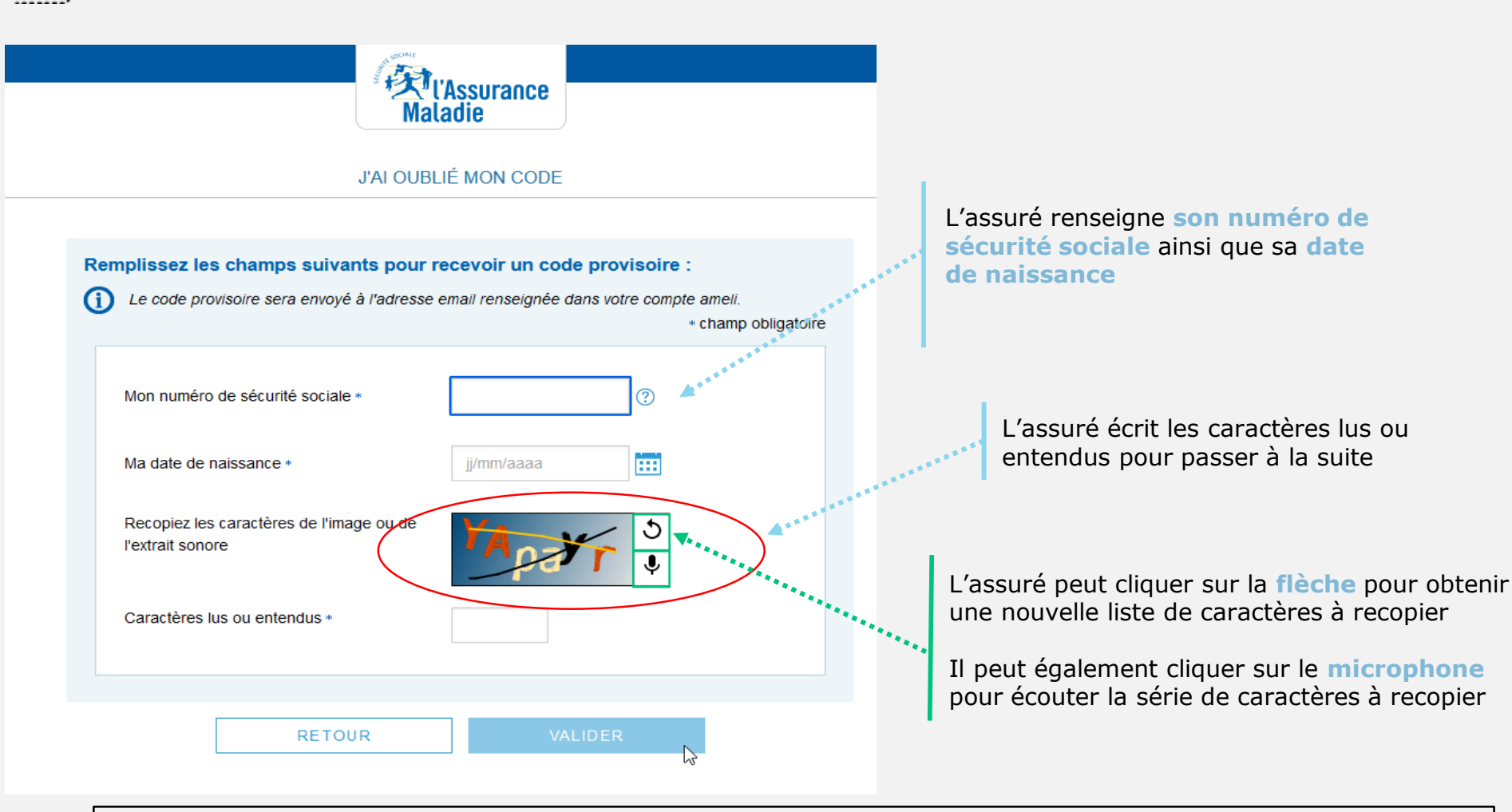

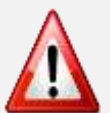

- L'assuré dispose de 5 minutes pour lire ou écouter le code à recopier et le saisir dans la cartouche
- Si l'assuré se trompe dans la saisie du texte à recopier, il peut recommencer

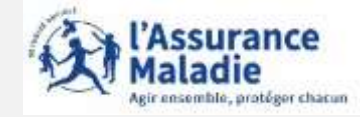

•

L'assuré reçoit son code provisoire sur son adresse mail

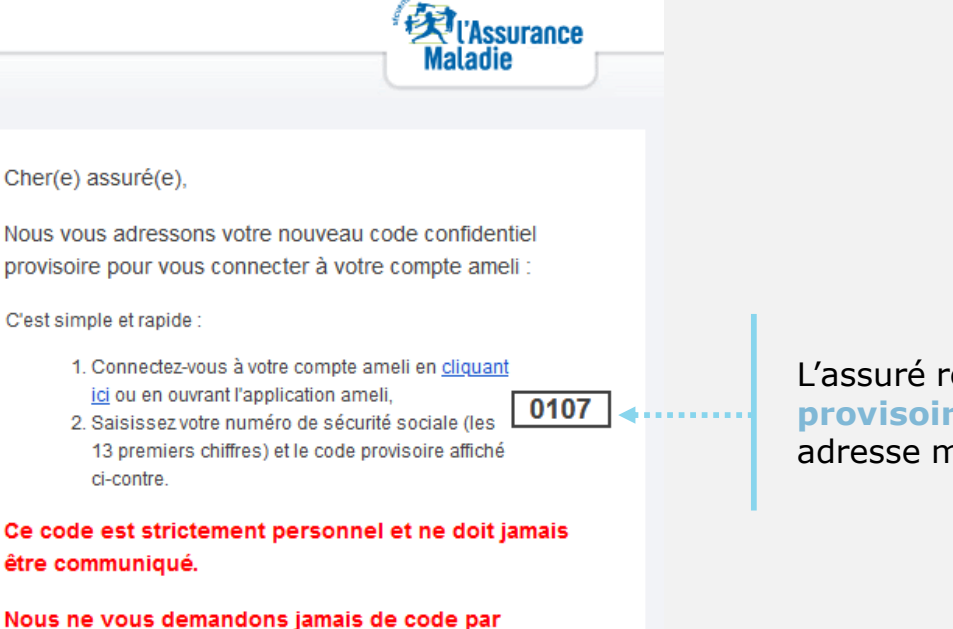

Nous ne vous demandons jamais de code par téléphone.

Si vous n'êtes pas à l'origine de cette demande, veuillez en informer rapidement votre caisse et modifiez votre code d'accès au compte ameli.

Attention, ce message est généré par un automate. Ne pas utiliser la fonctionnalité "répondre à".

Merci de votre confiance.

Votre Caisse d'Assurance Maladie

L'assuré récupère le **code provisoire** envoyer sur son adresse mail

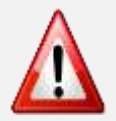

A noter que le code provisoire par mail est valable pour une durée de **30 minutes** Passer ce délai, l'assuré devra refaire la démarche de code oublié

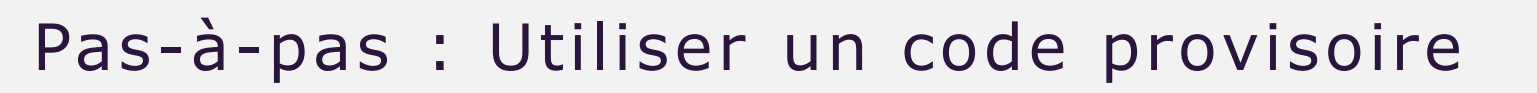

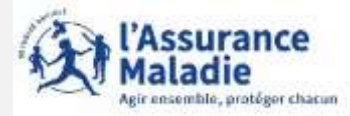

Possibilité 2 : L'assuré se rend sur le compte ameli via le site assure.ameli.fr

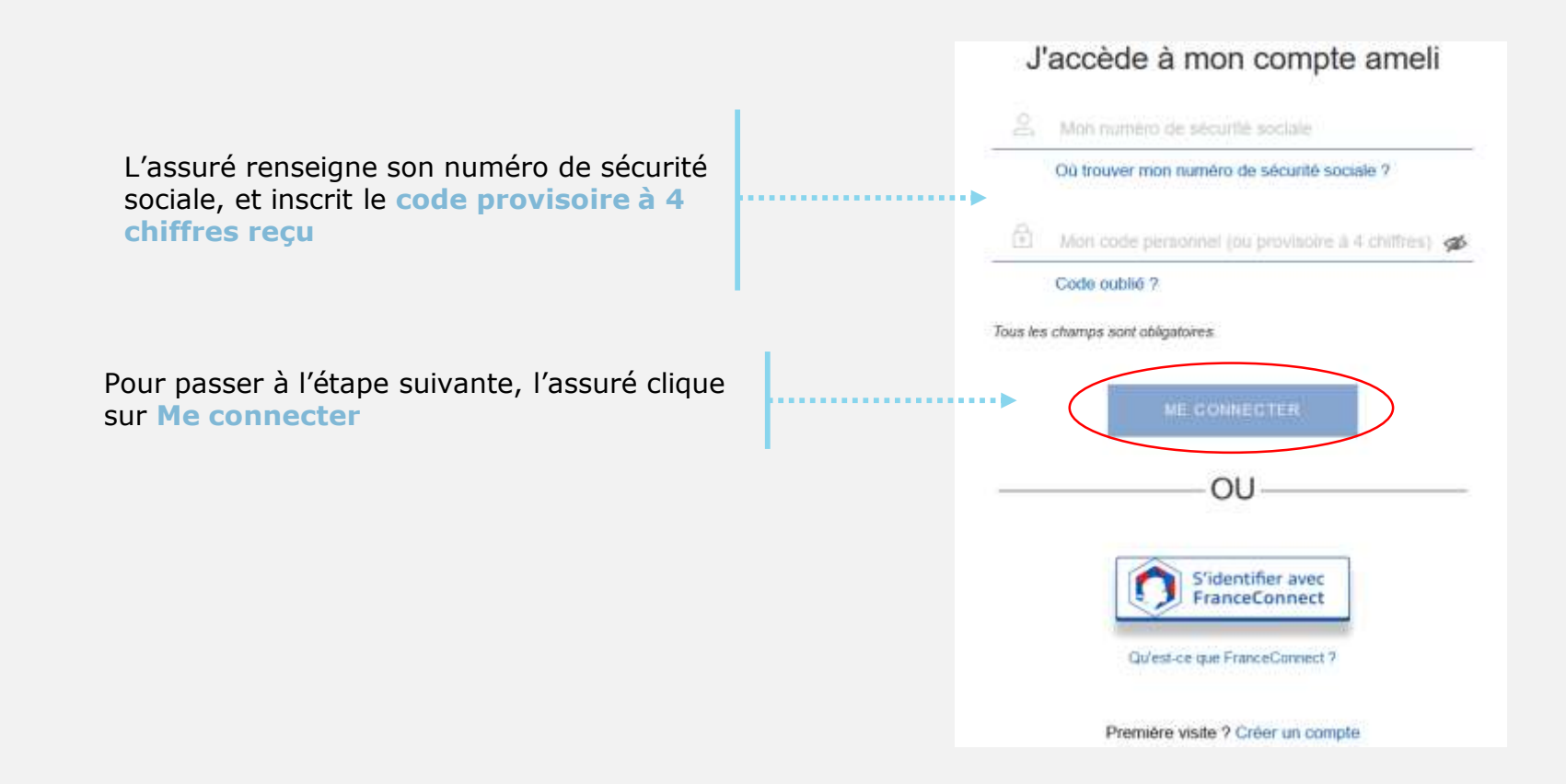

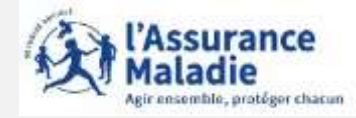

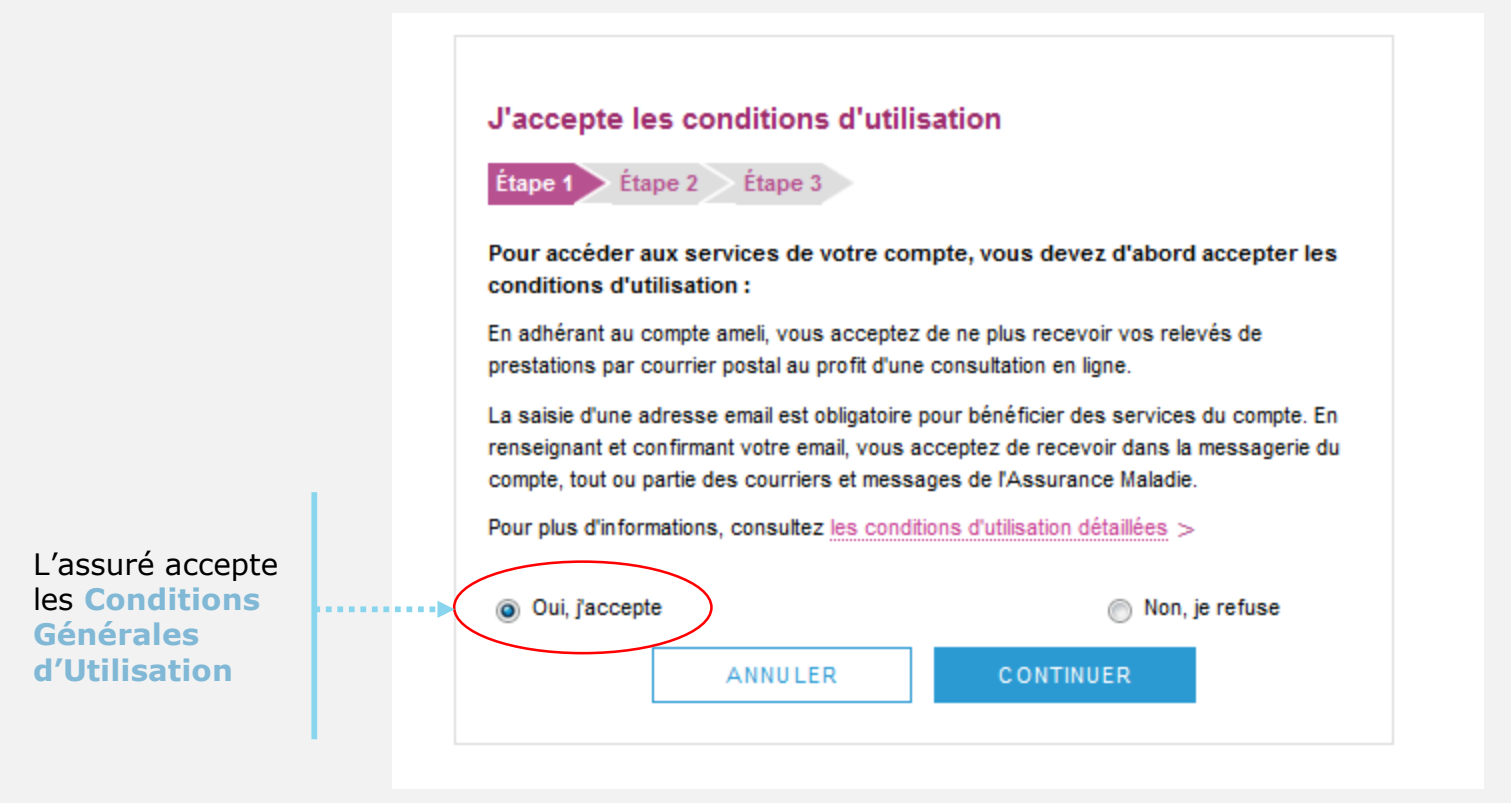

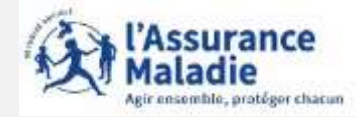

L'assuré choisit le code personnel de son compte

L'assuré saisit un code personnel au format alpha numérique

| Pour maintenir la confidentialité de vos informations, nous vous recommando<br>de ne pas choisir un code que vous utilisez déjà sur un autre site.<br>Votre code personnel doit :<br>• comporter entre 8 et 50 caractères<br>• contenir des <u>caractères latins</u> minuscules et majuscules<br>• contenir un chiffre ou un <u>caractère spécial</u><br>• ne contenir que des caractères autorisés<br>• ne pas contenir votre n° de sécurité sociale, votre date de naissance ou<br>une partie de celle-ci<br>• champ obligatoire<br>Mon nouveau code *<br><u>MotdePasse1</u> | Deve essistania la ses fidentialità                                                                              |                                                |
|----------------------------------------------------------------------------------------------------|----------------------------------------------------------------------------------------------------|------------------------------------------------|
| de ne pas choisir un code que vous utilisez deja sur un autre site.  Votre code personnel doit :      comporter entre 8 et 50 caractères      contenir des <u>caractères latins</u> minuscules et majuscules      contenir un chiffre ou un <u>caractère spécial</u> ne contenir que des caractères autorisés      ne pas contenir votre n° de sécurité sociale, votre date de naissance ou     une partie de celle-ci  Mon nouveau code * MotdePasse1  Niveau indicatif de sécurité :  Confirmer mon nouveau code * MotdePasse1                                               | Pour maintenir la confidentialité                                                                                | é de vos informations, nous vous recommandons  |
| Votre code personnel doit :<br>• comporter entre 8 et 50 caractères<br>• contenir des <u>caractères latins</u> minuscules et majuscules<br>• contenir un chiffre ou un <u>caractère spécial</u><br>• ne contenir que des caractères autorisés<br>• ne pas contenir votre n° de sécurité sociale, votre date de naissance ou<br>une partie de celle-ci<br>• champ obligatoire<br>Mon nouveau code *<br>MotdePasse1<br>• Niveau indicatif de sécurité :<br>Confirmer mon nouveau code *<br>MotdePasse1                                                                           | de ne pas choisir un code que                                                                                    | vous utilisez deja sur un autre site.          |
| <ul> <li>comporter entre 8 et 50 caractères</li> <li>contenir des caractères latins minuscules et majuscules</li> <li>contenir un chiffre ou un caractère spécial</li> <li>ne contenir que des caractères autorisés</li> <li>ne pas contenir votre n° de sécurité sociale, votre date de naissance ou une partie de celle-ci</li> <li>champ obligatoire</li> <li>Mon nouveau code *         <ul> <li>MotdePasse1</li> <li>MotdePasse1</li> <li>Confirmer mon nouveau code *</li></ul></li></ul>                                                                                | Votre code personnel doit :                                                                                      |                                                |
| <ul> <li>contenir des caractères tatris minuscules et majuscules</li> <li>contenir un chiffre ou un caractère spécial</li> <li>ne contenir que des caractères autorisés</li> <li>ne pas contenir votre n° de sécurité sociale, votre date de naissance ou une partie de celle-ci</li> <li>champ obligatoire</li> <li>Mon nouveau code *</li> <li>MotdePasse1</li> <li>MotdePasse1</li> </ul>                                                                                                    | comporter entre 8 et 50 ca                                                                                       | aractères                                      |
| <ul> <li>ne contenir que des caractères autorisés</li> <li>ne pas contenir votre n° de sécurité sociale, votre date de naissance ou une partie de celle-ci</li> <li>champ obligatoire</li> <li>Mon nouveau code *         <ul> <li>MotdePasse1</li> <li>Niveau indicatif de sécurité :</li> </ul> </li> <li>Confirmer mon nouveau code *         <ul> <li>MotdePasse1</li> <li>MotdePasse1</li> </ul> </li> </ul>                                                                                                    | contenir un chiffre ou un o                                                                                      | caractère spécial                              |
| <ul> <li>ne pas contenir votre n° de sécurité sociale, votre date de naissance ou une partie de celle-ci</li> <li>champ obligatoire</li> <li>Mon nouveau code *         <ul> <li>MotdePasse1</li> <li>Niveau indicatif de sécurité :</li> </ul> </li> <li>Confirmer mon nouveau code *         <ul> <li>MotdePasse1</li> <li>MotdePasse1</li> <li>MotdePasse1</li> </ul> </li> </ul>                                                                                                    | ne contenir que des carac                                                                                        | tères autorisés                                |
| une partie de celle-ci<br>• champ obligatoire<br>Mon nouveau code •<br>MotdePasse1<br>Niveau indicatif de sécurité :<br>Confirmer mon nouveau code •<br>MotdePasse1                                                                                                    | <ul> <li>ne pas contenir votre n° d</li> </ul>                                                                   | e sécurité sociale, votre date de naissance ou |
| champ obligatoire Mon nouveau code * MotdePasse1  Confirmer mon nouveau code * MotdePasse1                                                                                                    | une partie de celle-ci                                                                                           |                                                |
| Mon nouveau code *<br>MotdePasse1<br>Niveau indicatif de sécurité :<br>Confirmer mon nouveau code *<br>MotdePasse1                                                                                                    |                                                                                                    |                                                |
| MotdePasse1  Niveau indicatif de sécurité :  Confirmer mon nouveau code *  MotdePasse1                                                                                                    |                                                                                                    | * champ obligatoire                            |
| Niveau indicatif de sécurité :<br>Confirmer mon nouveau code *<br>MotdePasse1                                                                                                    | Mon nouveau code *                                                                                               | * champ obligatoire                            |
| Confirmer mon nouveau code *<br>MotdePasse1                                                                                                    | Mon nouveau code *<br>MotdePasse1                                                                                | champ obligatoire                              |
| MotdePasse1                                                                                                    | Mon nouveau code *<br>MotdePasse1<br>Niveau indicatif de sécurité                                                | • champ obligatoire                            |
|                                                                                                    | Mon nouveau code *<br>MotdePasse1<br>Niveau indicatif de sécurité<br>Confirmer mon nouveau code *                | • champ obligatoire                            |
|                                                                                                    | Mon nouveau code *<br>MotdePasse1<br>Niveau indicatif de sécurité<br>Confirmer mon nouveau code *<br>MotdePasse1 | • champ obligatoire                            |
|                                                                                                    | Mon nouveau code *<br>MotdePasse1<br>Niveau indicatif de sécurité<br>Confirmer mon nouveau code *<br>MotdePasse1 | • champ obligatoire                            |

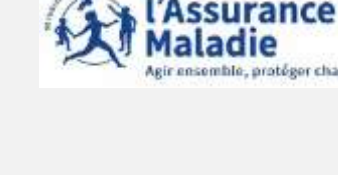

L'assuré renseigne obligatoirement son mail. Il renseigne, ses numéros de téléphone.

Il donne également son **consentement** pour que l'Assurance Maladie lui communique rapidement des informations promotionnelles sur ses services .

| Je saisis mon auresse eman                                                                                                    |                                                                                                    |
|----------------------------------------------------------------------------------------------------|----------------------------------------------------------------------------------------------------|
| Saisissez votre adresse email : •                                                                                                    | <ul> <li>champ obligatoire</li> <li>vincent@nowhere.fr</li> </ul>                                                                                                    |
| le confirme mon adresse email :                                                                                                    | vincent@nowhere fr                                                                                                    |
| J'autorise l'Assurance Maladie à m'env<br>informations promotionnelles sur ses serv                                                                                                    | voyer par email des 💿 Oui 💿 Non<br>rices:•                                                                                                    |
| Je saisis mes coordonnées télépho                                                                                                    | niques                                                                                                    |
|                                                                                                    |                                                                                                    |
| Saisissez votre nº de téléphone port                                                                                                    | able: 06.50.56.42.78                                                                                                    |
| Saisissez votre n° de téléphone port<br>J'autorise l'Assurance Maladie à me comm<br>ses services :                                                                                                    | able: 06.50.56.42.78                                                                                                    |
| Saisissez votre n° de téléphone port<br>J'autorise l'Assurance Maladie à me comm<br>ses services :<br>Par Téléphone :           Oui <b>@</b> Non                                                                                                    | able: 06.50.56.42.78                                                                                                    |
| Saisissez votre n° de téléphone port<br>J'autorise l'Assurance Maladie à me comm<br>ses services :<br>Par Téléphone : Oui O Non<br>Par SMS : Oui Non                                                                                                    | able: 06.50.56.42.78<br>nuniquer des informations promotionnelles sur                                                                                                  |
| Saisissez votre n° de téléphone port<br>J'autorise l'Assurance Maladie à me comm<br>ses services :<br>Par Téléphone : Oui O Non<br>Par SMS : Oui Non<br>Saisissez votre n° de téléphone fixe :                                                               | able :       06.50.56.42.78         nuniquer des informations promotionnelles sur         :       01.45.37.59.45                                                       |
| Saisissez votre n° de téléphone port<br>J'autorise l'Assurance Maladie à me comm<br>ses services :<br>Par Téléphone : Oui O Non<br>Par SMS : Oui Non<br>Saisissez votre n° de téléphone fixe :<br>J'autorise l'Assurance Maladie à me comm<br>ses services : | able :       06.50.56.42.78         nuniquer des informations promotionnelles sur         :       01.45.37.59.45         nuniquer des informations promotionnelles sur |

L'adresse mail de l'usager doit être

l'usager doit être unique. Autrement dit, elle ne doit pas être déjà utilisée par un autre compte (d'un membre de la famille par exemple).

Par ailleurs ,cette adresse doit être facilement consultable par l'assuré car y il recevra tous les courriers et notifications de l'Assurance Maladie (l'invitant à consulter les messages reçus dans la messagerie de son compte ameli).

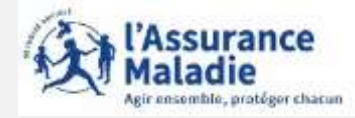

L'assuré est alors déconnecté du compte.

Un message l'invite à consulter sa messagerie personnelle.

Pour activer son compte ameli ,l'assuré doit cliquer sur le lien présent dans l'email de confirmation.

L'assuré peut alors accéder à son compte via le web ou dans l'application ameli.

VALIDATION DE MON EMAIL

Pour finaliser la création de votre compte, merci de cliquer sur le lien reçu par email.

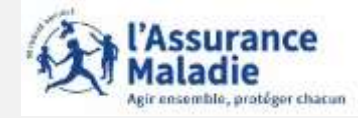

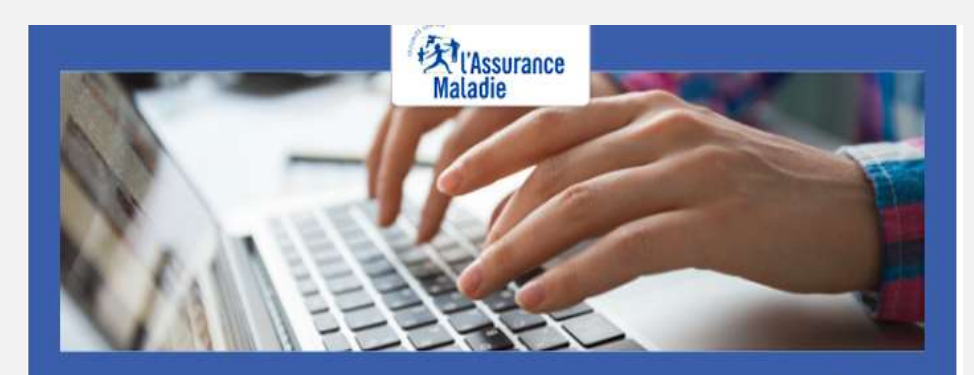

Pour profiter de tous les services de votre compte ameli, merci de confirmer votre email.

#### Confirmer mon email

Si vous n'êtes pas à l'origine de cette demande, veuillez en informer rapidement votre caisse et modifiez votre code d'accès au compte ameli.

Attention, ce message est généré par un automate. Ne pas utiliser la fonctionnalité "répondre à". L'assuré dispose de 7 jours pour valider son adresse mail et finaliser le processus d'adhésion au compte ameli

- ⇒ Au-delà de 7 jours mais avant 21 jours : si l'assuré clique sur le lien ou se connecte à son compte , celui-ci lui indique que le lien n'est plus actif. Deux possibilités sont alors proposées à l'assuré
  - $\Rightarrow$  se faire renvoyer le lien à la même adresse mail
  - $\Rightarrow$  se faire renvoyer le lien à une adresse mail différente

=> Au-delà de 21 jours, l'adresse mail de l'assuré n'est plus mémorisée. Si l'assuré clique sur lien ou se connecte à son compte, il lui est demandé de saisir une adresse mail valide, et un lien à activer lui est de nouveau envoyé sur sa messagerie personnelle.

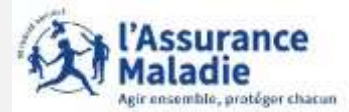

#### Si l'assuré n'a pas reçu le mail de validation pour finaliser l'ouverture du compte Ameli ,il convient de vérifier si:

- l'adresse mail renseignée dans le compte ameli est exacte;
- le mail de validation est présent dans les courriels indésirables/spams;
- la non réception du mail se confirme en utilisant une **autre e-mail** créé chez le même fournisseur ou chez un fournisseur différent;
- pour les messageries Outlook, l'utilisation d'Outlook est possible sans passer par le client du fournisseur d'accès (se rapprocher du fournisseur d'accès pour le déterminer).

#### Les autres causes possibles :

Le mail non réceptionné peut-être :

- automatiquement supprimé par les paramètres de messagerie de l'assuré.

Par exemple, chez Orange il existe une liste rouge qui entraîne parfois la suppression automatique des mails de l'assurance maladie contenant le mot "confirmation" (« confirm ») par l'opérateur;

- "bloqué" ou le lien de validation présent dans le mail est bloqué par un antivirus, le logiciel de messagerie, le fournisseur de l'adresse mail.
- > Des manipulations peuvent aider à retrouver le mail introuvable pour vérifier que :
- l'on ne clique pas sur le lien présent dans un **ancien mail de validation** (suite à plusieurs mises à jour par exemple).Dans ce cas, il convient de rechercher le mail de validation le plus récent;
- le mail ne se trouve pas dans la boîte de réception et les fils de discussions des anciens messages en recherchant avec les mots clés : « Votre compte ameli - Confirmation de votre adresse mail » (libellé du mail reçu) et "Votre Assurance Maladie » (expéditeur du mail).